## JABATAN AKAUNTAN NEGARA MALAYSIA, CAWANGAN LIMBANG

## CARA SEMAKAN NO GRN DAN NO. PESANAN TEMPATAN di iGFMAS

- Masuk modul Perolehan
- Pilih sub modul Penerimaan Bekalan dan Perkhidmatan

| Welcome MUHAIRA BINTI HADZRAN                         | 1 2                                                                                                    | IGFMAS Service Desk Log off |
|-------------------------------------------------------|----------------------------------------------------------------------------------------------------|-----------------------------|
| Tugasan Data Induk Waran<br>Pesanan Kerajaan Tanggurg | BaucarJumal Pendehan Pengunisan Arahan Pentayaran Terimaan Panjar Perakaunan Asel Laporan 🗲<br>jan Kontak Kerajaan Pendahan Tanggungan Pesanan / Kontak Kerajaan Waran Penjalran Udara Awan Pentemaan Bekalan A Pektidmalan Arahan Pengurangan Kuantili Bekalan Penulupan Akhir Tahu | in Laporan                  |
| Bekalan & Perkhidmatan                                | 🗹 Sla pilih submenu yang beriatan                                                                                                    |                             |
| Kerja                                                 |                                                                                                    |                             |
|                                                       |                                                                                                    |                             |
|                                                       |                                                                                                    |                             |
|                                                       |                                                                                                    |                             |
|                                                       |                                                                                                    |                             |
|                                                       |                                                                                                    |                             |
|                                                       |                                                                                                    |                             |
|                                                       |                                                                                                    |                             |
|                                                       |                                                                                                    |                             |
|                                                       |                                                                                                    |                             |
|                                                       |                                                                                                    |                             |
|                                                       |                                                                                                    |                             |
|                                                       |                                                                                                    |                             |
|                                                       |                                                                                                    |                             |
|                                                       |                                                                                                    |                             |
|                                                       |                                                                                                    |                             |
|                                                       |                                                                                                    |                             |
|                                                       |                                                                                                    |                             |

- Pilih status dokumen
- Masukkan Kod Kumpulan PTJ & PTJ
- Klik Carian
- Pilih No GRN yang berkaitan

| Tugasan Data Induk Waran    |             |                                                                                                    |                                                                                                    |                                                                                                    |                                                                                                    |                                                                                                    |                                                                                                    |                                                                                                    |            |                              | <u>IG</u>             | rinka dennice besk Log uri |
|-----------------------------|-------------|----------------------------------------------------------------------------------------------------|----------------------------------------------------------------------------------------------------|----------------------------------------------------------------------------------------------------|----------------------------------------------------------------------------------------------------|----------------------------------------------------------------------------------------------------|----------------------------------------------------------------------------------------------------|----------------------------------------------------------------------------------------------------|------------|------------------------------|-----------------------|----------------------------|
|                             | Baucar J    | umal                                                                                                    | Perolehan Pengurusan                                                                                                    | Arahan Pembayaran Te                                                                                                    | rimaan Pa                                                                                                    | anjar Perakaunan Aset                                                                                                    | Laporan                                                                                                    |                                                                                                    |            |                              |                       |                            |
| Pesanan Kerajaan Tanggungan | n Kontrak K | (erajaan                                                                                                    | Perubahan Tanggung                                                                                                    | jan Pesanan / Kontrak Kera                                                                                                    | jaan Wa                                                                                                    | iran Perjalanan Udara Awa                                                                                                    | n Penerimaan Bekal                                                                                                    | an & Perkhidmatan                                                                                                    | Arahan     | Pengurangan Kuantiti Bekalan | Penutupan Akhir Tahur | n Laporan                  |
| 10                          |             |                                                                                                    |                                                                                                    |                                                                                                    |                                                                                                    |                                                                                                    |                                                                                                    |                                                                                                    |            |                              |                       |                            |
| • Daftar                    | PENER       | RIMAAN E                                                                                                    | EKALAN & PERKHOMATAN                                                                                                    | - STATUS DOKUMEN                                                                                                    |                                                                                                    |                                                                                                    |                                                                                                    |                                                                                                    |            |                              |                       |                            |
| • Batal                     | - Child     |                                                                                                    |                                                                                                    | office boliomen                                                                                                    |                                                                                                    |                                                                                                    |                                                                                                    |                                                                                                    |            |                              |                       |                            |
| • Status Dokumen 📕          | Sin         | npan                                                                                                    | Semak Hantar Lulus                                                                                                    | Kuiri Set Semula I                                                                                                    | Hapus                                                                                                    |                                                                                                    |                                                                                                    |                                                                                                    |            |                              |                       |                            |
| Cetak Sijil Pelepasan CBP   | Ca          | arian                                                                                                    | 3                                                                                                    |                                                                                                    |                                                                                                    |                                                                                                    |                                                                                                    |                                                                                                    |            |                              |                       |                            |
|                             | KR          | ITERIA PI                                                                                                   | LIHAN                                                                                                    |                                                                                                    |                                                                                                    |                                                                                                    |                                                                                                    |                                                                                                    |            |                              |                       |                            |
|                             |             |                                                                                                    |                                                                                                    |                                                                                                    |                                                                                                    |                                                                                                    |                                                                                                    |                                                                                                    |            |                              |                       |                            |
|                             | Ta          | ahun Kew                                                                                                    | angan * 2020                                                                                                    |                                                                                                    |                                                                                                    |                                                                                                    |                                                                                                    |                                                                                                    |            |                              |                       |                            |
|                             | R           | ejabat Pera                                                                                                 | kaunan 1034                                                                                                    |                                                                                                    |                                                                                                    |                                                                                                    |                                                                                                    |                                                                                                    |            |                              |                       |                            |
|                             | R           | egawai Pe                                                                                                   | ngawal B6                                                                                                    |                                                                                                    |                                                                                                    |                                                                                                    |                                                                                                    |                                                                                                    |            |                              |                       |                            |
|                             | Ki          | ump. PTJ 8                                                                                                  | 1 PTJ Pembayar * 27022301                                                                                                    |                                                                                                    | -                                                                                                    |                                                                                                    |                                                                                                    |                                                                                                    |            |                              |                       |                            |
|                             | Ta          | arikh Doku                                                                                                  | men Pesanan                                                                                                    | 🔟 Sehingga                                                                                                    |                                                                                                    |                                                                                                    |                                                                                                    |                                                                                                    |            |                              |                       |                            |
|                             | N           | o. Pesana                                                                                                   | n Kerajaan                                                                                                    |                                                                                                    |                                                                                                    |                                                                                                    |                                                                                                    |                                                                                                    |            |                              |                       |                            |
|                             | Ta          | arikh Doku                                                                                                  | men                                                                                                    | 🗉 Sehingga                                                                                                    | 10                                                                                                    |                                                                                                    |                                                                                                    |                                                                                                    |            |                              |                       |                            |
|                             | 84.         |                                                                                                    |                                                                                                    |                                                                                                    |                                                                                                    |                                                                                                    |                                                                                                    |                                                                                                    |            |                              |                       |                            |
|                             | N           | o Dokumei                                                                                                   |                                                                                                    |                                                                                                    |                                                                                                    |                                                                                                    |                                                                                                    |                                                                                                    |            |                              |                       |                            |
|                             |             | o Dokumer                                                                                                   |                                                                                                    |                                                                                                    |                                                                                                    | 4                                                                                                    |                                                                                                    |                                                                                                    |            |                              |                       |                            |
|                             | V           | o Dokumer<br>iew: [Star                                                                                     | n<br>Idard View] 💌   Expo                                                                                                    | t .                                                                                                    |                                                                                                    | 4                                                                                                    |                                                                                                    | Å                                                                                                    | 7 B        |                              |                       |                            |
|                             | Vi<br>B     | o Dokumer<br>iew: (Star<br>Bil                                                                              | dard View] 💌 Expo                                                                                                    | rt 🖌<br>No. Dokumen Kawalan                                                                                                    | Tarikh<br>Pesanan<br>Kerajaan                                                                                                    | 4<br>Na. Dokumen                                                                                                    | No. Pesanan Kerajaan                                                                                                    | Tarikh Dokumen                                                                                                    | B -        |                              |                       |                            |
|                             | Vi<br>E     | o Dokumer<br>iew : [IStan<br>Bil.<br>1                                                                      | n<br>Idard View] V Expo<br>No. Dokumen Kawalan MM<br>5000336397                                                                                                    | No. Dokumen Kawalan<br>5000320994                                                                                                    | Tankh<br>Pesanan<br>Kerajaan<br>03.04.2020                                                                                                    | 4<br>Na. Dokumen<br>EN20000000314596                                                                                                    | No. Pesanan Kerajaan<br>P02000000202416                                                                                                    | Tarikh Dokumen<br>23.04.2020                                                                                                    | B (B)      |                              |                       |                            |
|                             | Vi<br>E     | o Dokumer<br>iew: [Star<br>Bil<br>1<br>2                                                                    | n dard View] View Pipe<br>No. Dokumen Kawalan MM<br>5000336397<br>5000288206                                                                                                    | No. Dokumen Kawalan<br>5000320994<br>5000275668                                                                                                    | Tarikh<br>Pesanan<br>Kerajaan<br>03.04.2020<br>19.03.2020                                                                                                    | 4<br>No Dakumen<br>F1X0000000314986<br>F1X0000000270814                                                                                                    | No. Resanan Kerajaan<br>P020000000202416<br>C020000000117020                                                                                                    | Tarikh Dokumen<br>23.04.2020<br>10.04.2020                                                                                                    | \$ B       |                              |                       |                            |
|                             | Vi<br>B     | o Dokumer<br>iew: [Stan<br>Bil<br>1<br>2<br>3                                                               | n<br>dard View] View] Eipo<br>No. Dokumen Kawalan MM<br>5000336397<br>5000288206<br>50002885187                                                                                                    | No. Dokumen Kawalan<br>5000320994<br>5000275068<br>5000272191                                                                                                    | Tarikh<br>Pesanan<br>Kerajaan<br>03.04.2020<br>19.03.2020<br>10.01.2020                                                                                                    | 4<br>No Dakumen<br>F10000000314986<br>F100000000270814<br>F100000000288516                                                                                         | No. Resanan Kerajaan<br>P020000000202416<br>C020000000117020<br>C02000000010559                                                                                                    | Tarikh Dokumen<br>23.04.2020<br>10.04.2020<br>09.04.2020                                                                                                    | ł B        |                              |                       |                            |
|                             | VI<br>B     | e Dokumen<br>iew: [Stan<br>Bil<br>1<br>2<br>3<br>4                                                          | tard View]  Fipo No. Dokumen Kawalan MM 5000136397 5000285206 5000285187 5000219238                                                                                                    | No. Dokumen Kaw alan<br>5000320894<br>500027908<br>5000279191<br>5000209181                                                                                                    | Tankh<br>Pesanan<br>Kerajaan<br>03.04.2020<br>19.03.2020<br>19.03.2020                                                                                                    | 4<br>No Dokumen<br>ENCOD00000214886<br>ENCOD00000270814<br>ENCOD000002028516<br>ENCOD000002027985                                                                  | No. Pesanan Kerajaan<br>P020000000202416<br>C020000000117020<br>C020000000010559<br>P0200000000175801                                                                                                    | 23.04.2020<br>10.04.2020<br>99.04.2020<br>19.03.2020                                                                                                    | *          |                              |                       |                            |
|                             | VI<br>E     | ew: [Star<br>Bil<br>1<br>2<br>3<br>4<br>5                                                                   | n Elpo<br>No. Dokumen Kawalan MM<br>5000336367<br>500028206<br>5000285187<br>5000219238<br>5000219238                                                                                                    | No. Dokumeri Kawalan<br>5000320994<br>5000275968<br>5000272191<br>500029181<br>5000205293                                                                                                    | Tankh           Pesanan           Kerajaan           03.04.2020           19.03.2020           19.03.2020           14.01.2020                                                                                                    | 4<br>No Dolumen<br>F10000000216956<br>F12000000220815<br>F120000002208515<br>F12000000227855<br>F1200000022585                                                     | No. Pesanan Kerajaan<br>P02000000022416<br>C0200000000117020<br>C020000000107659<br>P020000000175801<br>C02000000017680                                                                                       | 23.04.2020<br>10.04.2020<br>19.03.2020<br>18.03.2020                                                                                                    | \$ B       |                              |                       |                            |
|                             | R           | b Dokumer<br>iew: [Star<br>Bil<br>1<br>2<br>3<br>4<br>5<br>6                                                | tard V ew) ▼ Expo<br>No. Dokumen Kaw alan MM<br>5000386397<br>5000285187<br>5000219128<br>5000190157                                                                                                    | 1 J<br>No. Dokumer Kawalen<br>500820994<br>500027958<br>5000272191<br>5000204981<br>5000204981<br>5000204981<br>5000204981                                                                                                    | Tankh<br>Pesanan           03.04.2020           19.03.2020           19.03.2020           19.03.2020           14.01.2020           09.03.2020                                                                                                    | 4<br>No Dolumen<br>PR00000021656<br>PR00000021615<br>PR00000021555<br>PR00000021555<br>PR000000205503<br>PR000000015502                                            | No. Fesarian Kerajaan<br>P02000000022415<br>C020000000171729<br>P020000000017590<br>P020000000015408<br>P02000000015480<br>P020000000154875                                                                   | 23.04.2020<br>23.04.2020<br>10.04.2020<br>09.04.2020<br>19.03.2020<br>18.03.2020<br>12.03.2020                                                                                                    | £ &        |                              |                       |                            |
|                             | VI<br>E     | b Dokumer<br>iew: [Star<br>Bil<br>1<br>2<br>3<br>4<br>5<br>6<br>7                                           | tdard V lew )     Eppo     Eppo     Eppo     Sou283657     Sou283657     Sou283657     Sou283657     Sou283657     Sou283657     Sou283657     Sou283657     Sou283657     Sou283657     Sou283657     Sou283654     Sou283654     Sou28365     Sou28365     Sou283 | No. Dokumen Karusian         500120964           500120568         500027508           50002019181         5000201918           5000202503         50001178           50001172568         50001172568                          | Tankh           Pesanan           Kerajaan           03.04.2020           19.03.2020           10.01.2020           14.01.2020           09.03.2020           10.01.2020                                                                                     | 4<br>No Dolumen<br>F10000000314956<br>F10000000210515<br>F10000000205555<br>F1000000025555<br>F1000000025552                                                       | No. Pesarian Kerajaan<br>PC0000000022416<br>CC20000000117020<br>CC20000000017501<br>CC200000000146076<br>CC200000000146076<br>CC200000000146076                                                               | 23.04.2020<br>23.04.2020<br>10.04.2020<br>09.04.2020<br>19.03.2020<br>18.03.2020<br>12.03.2020<br>10.03.2020                                                                                               | \$ \$>     |                              |                       |                            |
|                             | VI<br>E     | b Dokumer<br>iew: [Stat<br>Bil<br>1<br>2<br>3<br>4<br>5<br>6<br>7<br>8                                      | No. Dokumen Kawaten MM<br>5000385967<br>500028506<br>5000285167<br>5000285167<br>5000219238<br>5000196164<br>5000196164<br>5000196164<br>50001961657<br>50001010642                                                                                                    | No. Dolumen Kav alen           S00022094           S00022095           S00027508           S000275191           S000209511           S000209511           S00012736           S00012736           S0011276           S00017256 | Tankh           Resanan           (3.04.202)           19.03.2020           10.01.2020           19.03.2020           14.01.2020           19.03.2020           15.01.2020           15.01.2020                                                              | 4<br>No Dolumen<br>F10000000314566<br>F10000000210315<br>F10000000203555<br>F10000000031555<br>F10000000031555<br>F10000000017552<br>F1000000017552                | No. Pesanan Kerajaan<br>PC0000000021456<br>C0200000001175201<br>PC00000000175501<br>C020000000145575<br>PC00000000145575<br>C02000000014552                                                                   | 23 04 2020<br>10 04 2020<br>90 04 2020<br>110 04 2020<br>110 03 2020<br>112 03 2020<br>112 03 2020<br>110 03 2020<br>110 03 2020                                                                           | ¢ (*       |                              |                       |                            |
|                             | R.          | END Dokument<br>ENV: [Star<br>BIL<br>1<br>2<br>3<br>4<br>4<br>5<br>6<br>6<br>7<br>8<br>8<br>9               | datal V lewi         Epo           No. Dokumen Kaw alen MM         5000386397           5000286206         5000286206           5000286206         5000216124           5000150657         5000150655           5000150625         5000110025           5000110025         500011025                                                                                                    | rt 2<br>No. Dolumen Karvalen<br>5000220984<br>500022098<br>500022191<br>50002623<br>5000181276<br>50002623<br>5000181276<br>500072591<br>5000172591<br>5000172591<br>5000172591                                                | Tankh           Pesanan           Kerajaan           (3.04.202)           19.03.2020           10.01.2020           19.03.2020           14.01.2020           09.03.2020           10.01.2020           15.01.2020           15.01.2020           12.03.2020 | 4<br>Na Dauren<br>Er(200000231656<br>Er(200000221816<br>Er(200000221856<br>Er(20000021585<br>Er(20000021585<br>Er(2000001585<br>Er(20000017255)<br>Er(20000017255) | No. Pesanan Kerajaan<br>PCX000000022146<br>CC200000000117020<br>CC20000000015801<br>PCX000000015801<br>CC20000000015488<br>PCX000000015482<br>PCX000000001542<br>PCX00000001542                               | Tankh Dokumen           23.04.2020           10.04.2020           10.04.2020           18.03.2020           18.03.2020           10.03.2020           10.03.2020           10.03.2020           09.04.2020 | ₹ <i>₿</i> |                              |                       |                            |
|                             | R           | b Dokumer<br>iew: [51ai<br>Bil.<br>1<br>2<br>3<br>3<br>4<br>5<br>5<br>6<br>6<br>7<br>7<br>8<br>9<br>9<br>10 | data V lewi         Eppo           No. Dokumen Kawalam MM         500/336397           500/236397         500/24526           500/236397         500/24526           500/216164         500/190/157           500/216164         500/190/157           500/216164         500/190/157           500/10042         500/100/124           500/10042         500/100/124           500/10042         500/100/124                                                                                                    | 1 4<br>No. Dokumer Karvalen<br>500020964<br>5000221961<br>5000221961<br>500002639181<br>500002639<br>5000172569<br>5000172569<br>5000172569<br>5000174868                                                                      | Tankh<br>Pesanan<br>Kerajaan<br>03.04.2020<br>19.03.2020<br>19.03.2020<br>14.01.2020<br>19.03.2020<br>14.01.2020<br>15.01.2020<br>15.01.2020<br>15.02.2020                                                                                                   | 4<br>No. Doiumen<br>Pr.0000000314956<br>Pr.0000000201515<br>Pr.000000025509<br>Pr.000000025509<br>Pr.000000025509<br>Pr.000000015521                               | No. Pesanan Karajaan<br>PC200000002416<br>CC200000001677229<br>CC200000000175801<br>CC200000000175801<br>CC200000000175802<br>CC200000000175802<br>CC200000000174052<br>PC200000000174052<br>PC20000000174052 | 23 04 2020<br>10 04 2020<br>10 04 2020<br>19 03 2020<br>18 03 2020<br>11 03 2020<br>10 03 2020<br>09 03 2020<br>09 03 2020<br>0 203 2020                                                                   |            |                              |                       |                            |

## JABATAN AKAUNTAN NEGARA MALAYSIA, CAWANGAN LIMBANG

• Klik No GRN yang berkaitan dan paparan berkaitan dipaparkan.

| Welcome MUHAIRA BINTI HADZRAN |                                           |                                     |                             |                                   |                                     | IGFMAS Service Desk Log off   |
|-------------------------------|-------------------------------------------|-------------------------------------|-----------------------------|-----------------------------------|-------------------------------------|-------------------------------|
| Tugasan Data Induk Waran      | Baucar Jumal Perolehan Pengurusan /       | Arahan Pembayaran Terimaan          | Panjar Perakaunan Aset      | Laporan                           |                                     |                               |
| Pesanan Kerajaan Tanggunga    | an Kontrak Kerajaan Perubahan Tanggunga   | an Pesanan / Kontrak Kerajaan       | Waran Perjalanan Udara Awam | Penerimaan Bekalan & Perkhidmatan | Arahan Pengurangan Kuantiti Bekalan | Penutupan Akhir Tahun Laporan |
| Cattar     Batal              | PENERIMAAN BEKALAN & PERKHOMATAN D        | ENGAN PESANAN                       |                             |                                   | -                                   |                               |
| Getak Siil Pelenasan (RP      | Simpan Semak Data Hantar Perak            | uan I   Lulus/Perakuan II   Kum   3 | Set Semula Hapus            |                                   |                                     |                               |
|                               | MAKI UMAT NOTA PENERIMAAN REKALA          | N & PERKHIDMATAN                    |                             |                                   |                                     |                               |
|                               |                                           |                                     |                             | □ aK                              | в                                   |                               |
|                               | Jenis Dokumen                             | WE                                  | FENERIMAAN BEKALAN & FEF    | KHEMATAN DENGAN PESANAN           |                                     |                               |
|                               | No. Pesanan Kerajaan                      | P020000000202416                    |                             |                                   |                                     |                               |
|                               | No. Pesanan Penghantaran ePerolehan       | 60003040992000002                   |                             |                                   |                                     |                               |
|                               | Tarikh Pesanan Penghantaran               | 20.04.2020                          |                             |                                   | -                                   |                               |
|                               | Tarikh Penerimaan Bekalan dan Perkhidmata | an* 23.04.2020                      |                             |                                   |                                     |                               |
|                               | No. Dokumen                               | FN20000000314696                    |                             |                                   |                                     |                               |
|                               | Tarikh Dokumen                            | 23.04.2020                          |                             |                                   |                                     |                               |
|                               | Tarikh Post                               | 23.04.2020                          |                             |                                   |                                     |                               |
|                               | MAKLUMAT KEMENTERIAN                      |                                     |                             |                                   |                                     |                               |
|                               | Pejabat Perakaunan                        | 1034                                | JABATAN AKA UNTAN NE        | GARA CAWANGAN LIMBANG             |                                     |                               |
|                               | Fegaw ai Pengaw al                        | B6                                  | KETUA SETIA USA HA PERI     | BENDA HARAAN                      |                                     |                               |
|                               | Kump. PTJ & PTJ Pembay ar                 | 27022301                            | KUMPULAN PTJ JA BATA        | N A KA UNTA N NEGA RA             |                                     |                               |
|                               |                                           |                                     | PEJA BAT PENGARAH JA        | NIN CA WA NGAN LINBAING           |                                     |                               |
|                               | Alamat                                    |                                     | A LAN TARAP                 |                                   |                                     |                               |
|                               | Pegawai Penerima Barangan *               | Muhaira Binti Hadzran               |                             |                                   |                                     |                               |
|                               | MAKI IIMAT DEMREKAI                       |                                     |                             |                                   |                                     |                               |
|                               | MARCOMAT PEMOLINE                         |                                     |                             |                                   |                                     |                               |